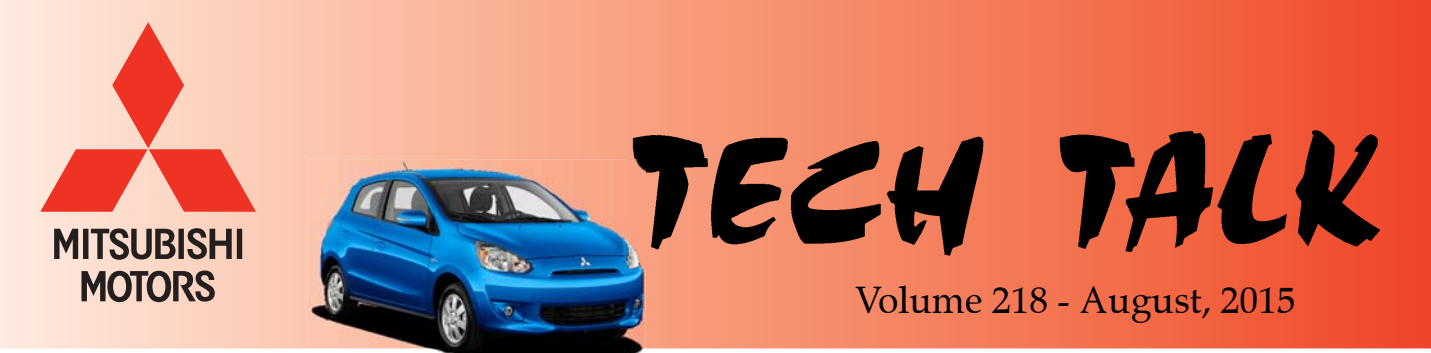

- Cylinder bore and pistons (top side and both thrust, anti-thrust sides)
  - Water jacket
  - Oil pan and engine oil condition
  - Oil filter
- *TPMS Related Air Leak -* 2014-16 *Outlander*. This questionnaire should be completed for claims where the TPMS sensor itself is leaking air.
- *TPMS Reception Issue* 2014-15 *Mirage* . This questionnaire should be completed prior to replacing the TPMS sensors with communication errors (DTCs C1406, C1408, C1416, C1418, C1426, C1428, C1436, C1438).
- Driver's Door Power Window Repair/Loose Regulator Bolts - 2014-15 Mirage . Dealers are required to indicate on an illustration of the driver's door any loose regulator bolts discovered when making power window repairs.
- *Navigation Troubleshooting* 2014-15 *Mirage*. This questionnaire will assist in collecting the minimum required information needed to investigate this concern.
- *A/C Compressor Issues (Clutch Spring Broken)* -2014-15 *Mirage*. This questionnaire should be completed by dealers replacing an A/C clutch or A/C clutch/compressor assembly.

MMNA kindly requests you to complete the related questionnaires (if the vehicle and topic apply) and email/fax them directly to <u>mmnatechline@mmsa.com</u> / (714) 934-4279. If there is an open Techline case related to the questionnaire, please attach the form directly to the case (refer to *"Tips from the Toolman"* later in this publication for instructions on attaching a file to a Techline case). Questions related to this process or questionnaires should be directed to Techline. Thank you for your support in improving the quality of our vehicles.

= 11 \_\_\_\_\_

In This Issue• Vehicle Technical Info......page 1• Techline Information......page 4• MEDIC Information......page 4

- Tips From the Toolman..... page 5
- Training News..... page 10
- Bulletin Review..... page 11

Vehicle Technical Info

NOTE: The  $\nu$  mark is used as a reminder, indicating an article that has been repeated from a previous issue of Tech Talk.

## MULTIPLE GROUPS - 11, 31, 42, 54, 55

= 17 =

<u>QUESTIONNAIRES</u> FOR <u>QUALITY</u> <u>CONCERNS.</u> MMNA Product Support reports quality concerns directly to the factory (MMC) on a variety of subjects. Specific details regarding these concerns are often needed in order for the factory to fully understand the issue and filling out some basic questionnaires would assist us in this process.

These questionnaires may be aimed at both the vehicle owners and/or the technicians. Service advisors should be aware of these questionnaires and administer them to customers when the vehicles are first brought to the dealer. Questionnaires will be available soon on MDL under "service" —> "service tech resources" —> "Service Related Items" —> "Worksheets, Questionnaires, Job Aids" for the following topics.

• *Piston Scuff* (*Engine makes knocking noise*) - 2014-15 *Mirage*. This questionnaire should be completed by dealers intending to replace an engine short block assembly (or long block) for cylinder wall or piston scuffing. Additionally, MMNA would like a sound recording of the noise (knocking noise is a common symptom) and pictures that show:

## **GROUP 15 – Intake and Exhaust**

**FRONT EXHAUST PIPE AND SEAL RING BUZZ, SQUEAK, OR RATTLE (BSR)** — 2011-15 *Outlander Sport/RVR*. If a vehicle comes in for front exhaust BSR, verify that the heat shields shown in the photo below are not touching. If the heat shields are touching, use a screwdriver or appropriate device to pry them apart so there is approximately 4 mm clearance. If the BSR noise is still present, then replace the seal ring, springs, and bolts. Please do NOT replace the center exhaust pipe with catalytic converter until all other potential causes of BSR have been eliminated.

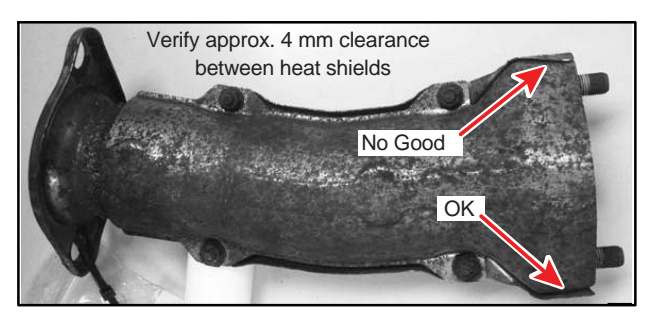

For a video example of the noise, click on the link below (must have connection to MDL).

Video Example: Exhaust Seal Noise

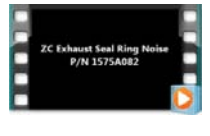

77

## **GROUP 34 – Rear Suspension**

**REAR AXLE ASSEMBLY REPLACEMENT** — 2014-15 Mirage. If you are replacing a rear axle assembly on a 2014-15 model year Mirage it is important that the new assembly be installed with hand tools and the attaching bolts are torqued to specification. The attaching bolt torque specifications are listed in the Service Manual. Over-torquing the attaching bolts with power tools may affect the rear wheel alignment angles. Use <u>only hand tools</u> when installing rear axle assemblies on 2014-15 Mirage.

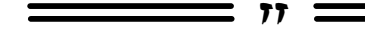

## <u>GROUP 42 – Body</u>

<u>ABNORMAL FRONT DRIVER SIDE</u> <u>POWER WINDOW OPERATION</u> — 2015 Outlander Sport/RVR.

NOTE: The Techline email address was incorrect in the printed version of Tech Talk Vol. 217. Please use the correct address at the end of this article. If a customer complains of abnormal front driver side power window operation, please create a video, along with audio, of the abnormal operation. MMNA is investigating the root cause of door glass function problems that are not due to loose regulator to glass attachment fasteners. Include images of the glass and regulator attachment points and the run channel inside the door. Videos can be emailed to Techline at <u>mmnatechline@mmsa.com</u>.

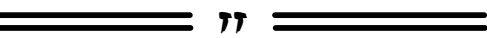

## **GROUP 54 – Chassis Electrical**

DAYTIME RUNNING LIGHT (DRL) SUB-HARNESS — 2009–11 Lancer, 2009–11 Lancer Sportback, 2008–11 Lancer Evolution, 2010–12 Outlander.

A DRL sub-harness has been established for the indicated vehicles above. Instead of replacing the complete headlight assembly, use the following part numbers to repair the DRL function of the headlight: 8395A067 (LH) / 8395A068 (RH). This is also in reference to TSB-14-54-009 and Parts Bulletin TI-XX-01-15.

AUDIO CONCERNS USING APPLE DEVICES - 2014 – current models with MMCS, Display Audio System, or Base Audio System with Bluetooth<sup>®</sup> Hands Free System. For affected vehicles, using an iPhone<sup>®</sup> device with iOS 8.0 software can cause two types of audio concerns:

1. A customer can initiate a call using their iPhone, but the call cannot be heard through the vehicle's Bluetooth system.

2. A customer expresses concern that iPhone music cannot be loaded nor played when connected via USB on their vehicle.

The Hands Free System may be unable to read or play music stored on Apple iCloud when connected through a USB port. However, the same music can be read and played when connected through the Bluetooth HFM.

Updating capable Apple devices to iOS 8.2 and 8.3 may offer some improvement to these concerns.

<u>AFTER-MARKET HEAD LAMPS/TAIL LAMPS</u> — 2013-15 Outlander Sport/RVR. MMNA Warranty is experiencing an unusually high return of after-market head lamps and tail lamps. "Stanley Corporation" is inscribed on original Mitsubishi (OEM) parts. The inscription is located on the lower front lens of the head lamp, and on the rear mounting surface of the tail lamp. Any other manufacturer markings indicate an after-market part that cannot be repaired under warranty. Returned after-market parts that were improperly claimed will be debited to the dealer.

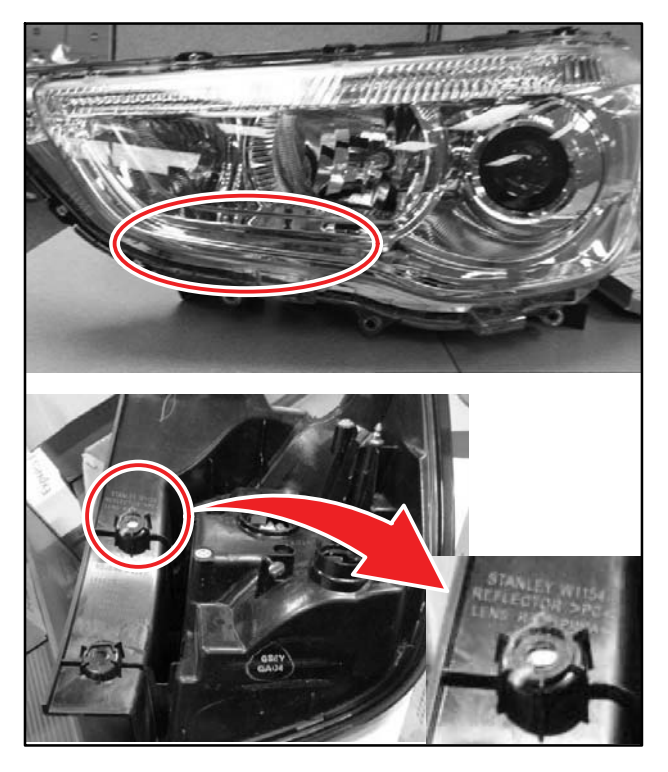

<u>CONDENSATION OF FOG LAMPS</u> — 2013-15 Outlander Sport/RVR. MMNA Warranty is experiencing high returns of fog lamp assemblies with only condensation inside the lens. A breather tube at the rear of the assembly is designed to let water vapor evacuate when the lamps are hot. If the condensation evaporates within 30 minutes with the fog lamps on, the fog lamp should NOT be replaced. Dealers will be debited for fog lamps that are replaced for this condition.

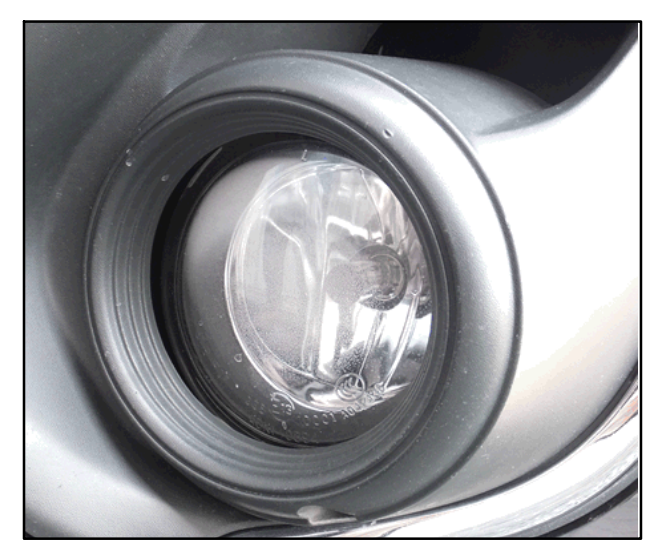

**INCORRECT INDICATION OF KEY IN** <u>**IGNITION**</u> — 2013-15 Outlander Sport/RVR. If the vehicle incorrectly indicates that the key is in the ignition, replace the Engine Starting Switch Attaching Switch (P/N: 4408A155). The key indicator switch detecting the key in the ignition may be operating intermittently.

In order to replace the Engine Starting Switch Attaching Switch, remove the steering wheel, separate the upper and lower column covers, and remove the steering column switches. There is no need to remove the ignition switch assembly. Remove 3 screws that attached the Eng Starting Switch. Refer to the screw locations marked with circles below: one screw for the antenna and two screws for the switch.

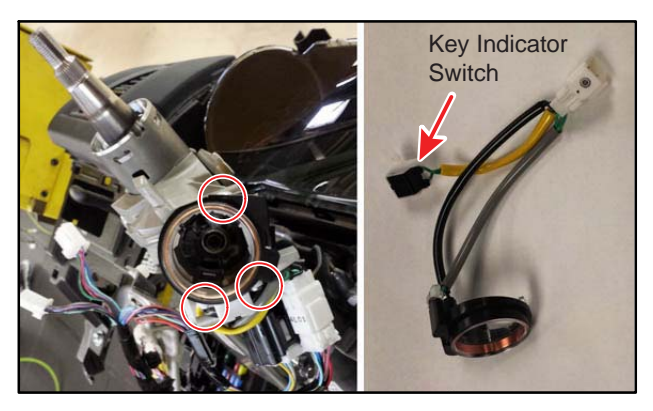

For a video example of the intermittent switch operation, click on the link below (must have connection to MDL).

Video Example: Key Reminder Switch Intermittent Operation

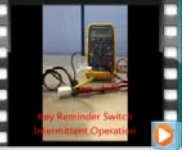

### HANDS-FREE SYSTEM DIAGNOSIS -

2007 – current models equipped with hands-free system. A JCI case number is REQUIRED when submitting a warranty claim for hands-free system repair. As noted in TSB-10-54-003, when repairing/replacing a hands-free system on any vehicle, dealers must first contact Johnson Controls, Inc. (JCI) at 888-702-4100 to review the condition and, if appropriate, obtain a case number. This case number <u>MUST</u> be entered on the warranty claim. Claims without a JCI case number will be charged back. Also reference the June 2015 Warranty banner under "service" —> "warranty central" —> "Monthly Banner" —> "Jul/Aug 2015" —> "Latest Warranty Cost Management News" (scroll down to June 2015).

| <u>Section Topics</u><br>June 2015                                                                                                    | <u>Shock/Strut Replacement</u><br>Labor Operation Add Times<br>Hands–free Module Diagnosis                                                                                                    | <u>WAS 'Flagged Claim Friday'</u><br><u>Open Recalls</u><br><u>"Sticky" Shifter Cleaning</u>                                                                                                    |
|----------------------------------------------------------------------------------------------------|----------------------------------------------------------------------------------------------------|----------------------------------------------------------------------------------------------------|
| Hands-Free Module Diag                                                                                                    | nosis - Do Not Automatically Replace                                                                                                    |                                                                                                    |
| As noted in numerous <b>TSE</b><br>warranty claim on a "hand                                                                                              | <b>3s, including 08–54–011, and 10–54–003</b> ,<br>s–free" (Bluetooth) system.                                                                                                    | there are specific requirements for any repair ar                                                                                                    |
| The most important element                                                                                                    | nt when submitting a "hands-free" repair wa                                                                                                    | arranty claim is noted on the TSB:                                                                                                    |
| A JCI ca<br>The JC                                                                                                    | se number is required for all hands-fi<br>I case number is also required before<br>hands-free system diagnosis                                                                                                    | ree system warranty repairs.<br>e contacting Tech Line for<br>assistance.                                                                                                    |
| There is a "Hands-free" S<br>Dealer Link (MDL) on the<br>will need to present this co<br>determines there is a confi<br>authorizes <b>dealer</b> repairs. | vstem Information Sheet located at the end<br>Service Tech Resources" page, and under<br>impleted form when contacting Johnson Co<br>rmed concern with the vehicle or its compor<br>This case number <b>MUST BE ENTERED O</b> | of the TSB, as well as available on the Mitsubish<br>"Warranty Central", in Warranty Forms. Dealers<br>ntrols, Inc. <b>(JCI) at 888–702–4100</b> . When JCI<br>nents, JCI will give the caller a case number, whi<br>N THE WARRANTY CLAIM. |
| As noted in the TSB:                                                                                                    | ou must enter the JCI case number in th                                                                                                    | e "Spec Value" field of the related warranty                                                                                                    |

\_\_\_\_\_ 11 \_\_\_\_

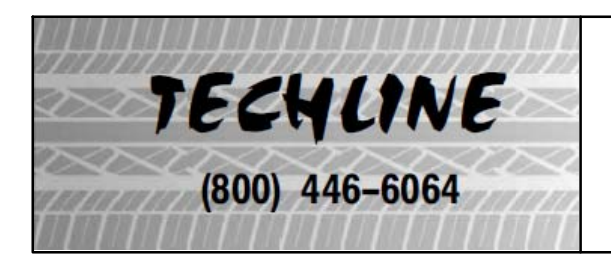

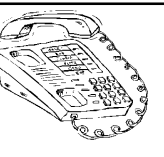

HOURS: Monday — Friday

6:30 – 11:30 am & 12:30 – 3:30 pm All times are Pacific Time NOTE: Techline is closed every THURSDAY 9:30 – 10:30 A.M for a staff meeting.

77 =

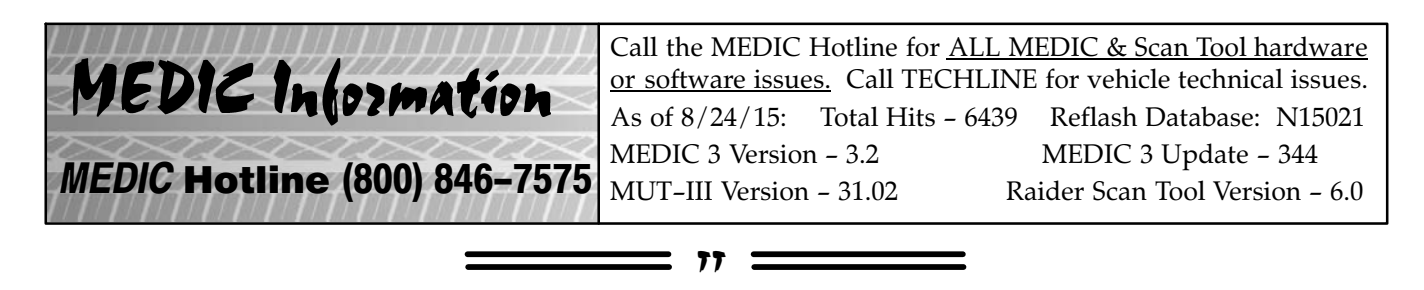

| /////  | ]/]/]/]/] | []]]]]]] | /////                                   |        |
|--------|-----------|----------|-----------------------------------------|--------|
| $\sim$ | Tips      | From     | the                                     | $\sim$ |
| $\sim$ | ~22~      |          | ~~~~~~~~~~~~~~~~~~~~~~~~~~~~~~~~~~~~~~~ | $\sim$ |
| 114    | ++++      | o (mai   | 44A                                     |        |

# SAVING DTC LIST & ATTACHING **TO TECHLINE CASE** (from Toughbook/Toughpad)

Follow the instructions below to save and attach a DTC list to a Techline case.

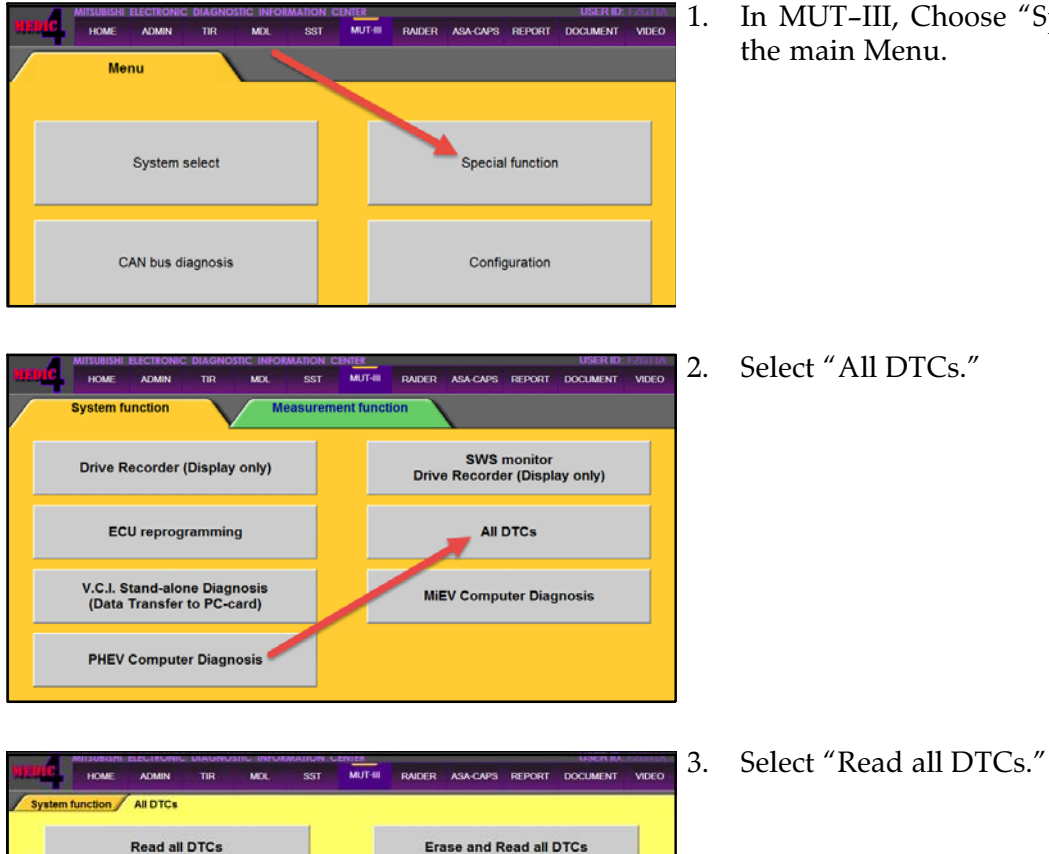

Click the empty check box on the bottom right to clear all choices.

|       | System List               |         |   | м | odel Year  |         | Up to20     | 05MY      |   |
|-------|---------------------------|---------|---|---|------------|---------|-------------|-----------|---|
| elect | System Name               | Results |   |   |            |         | From20      | 06MY      |   |
| 8     | MEL(09MY)                 |         |   |   |            | Vehicle | Information |           |   |
| 1     | ELC-AT/CVT/TC-SST         |         |   | N | lodel Name | LANCE   | R SPORTBA   | ACK (CX#) |   |
| 52    | Shift Lever               |         |   | - | Model Year | 2009    |             |           | _ |
| 12    | CRUISE CONTROL            |         |   |   | fodel Code | CX4AL   | MUFZL#      |           |   |
| 8     | ABS/ASC/ASTC/WSS (A.S.C.) |         |   |   |            |         |             |           |   |
| 12    | AYC/ACD (ACD+A.S.C.)      |         |   |   |            |         |             |           |   |
| N     | SRS-AIR BAG               |         | - |   |            |         |             | - 1       |   |
| N.    | Air Conditioner           |         | Ť |   |            |         |             |           |   |
| _     |                           |         | _ |   |            |         |             |           |   |

In MUT-III, Choose "Special Function" from

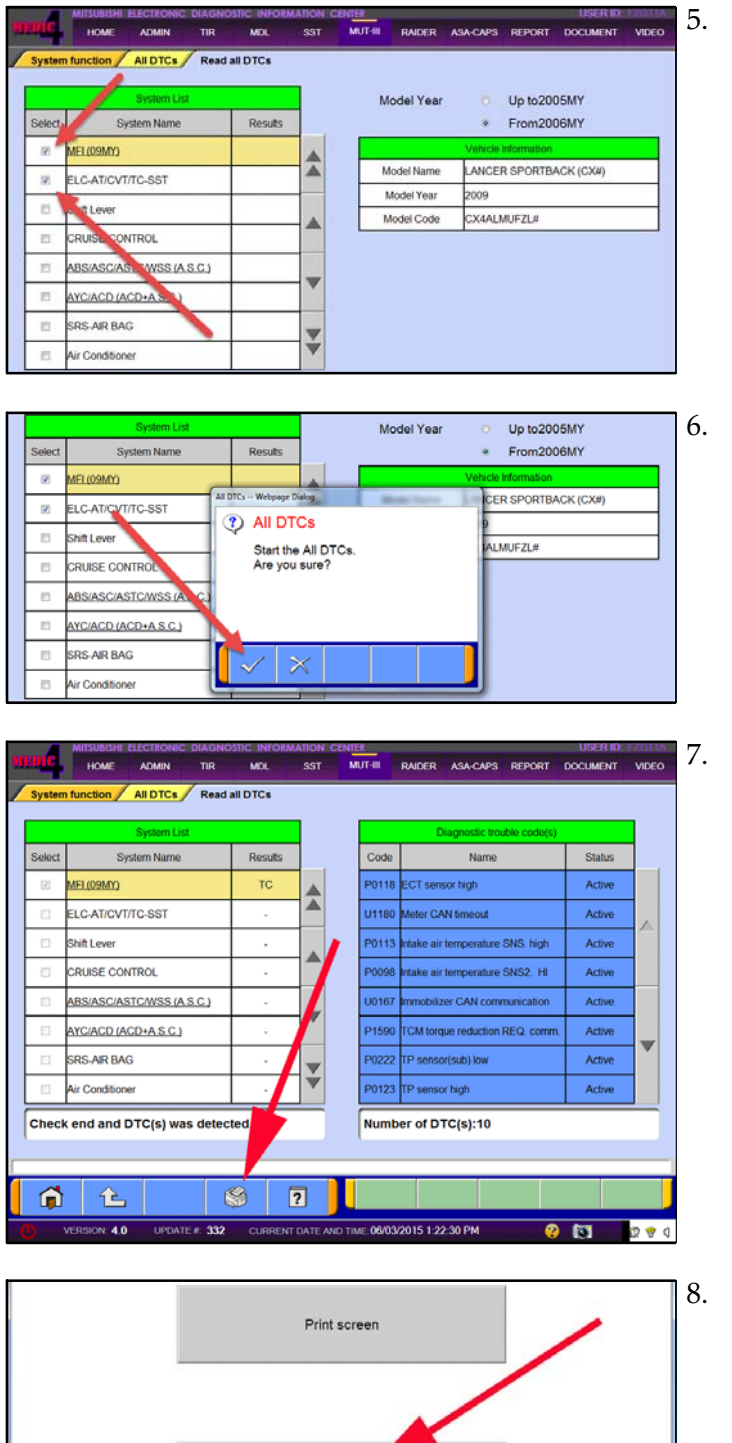

Print list

Choose the ECUs to read DTCs from (in this example, MFI and CVT are chosen).

Start the check.

After the results are displayed, press the Printer icon at the bottom of the screen.

. Select the "Print List" option. This option creates a table with all the DTC data in a file in the form of a table.

|        | \$              | System List          |                                                 |              | Diagnostic trouble code(s) |        |     |        |     |  |
|--------|-----------------|----------------------|-------------------------------------------------|--------------|----------------------------|--------|-----|--------|-----|--|
| Select | Syste           | em Name              | Results                                         |              | Code                       | Name   |     | Status |     |  |
| V      | MFL(09MY)       | MUT Print<br>Printer |                                                 | 1            | Manual Art of              |        |     | Active | 1   |  |
|        | ELC-AT/CVT/T    | Name                 | Microsoft XPS Docu                              | ument Writer |                            | •      |     | Acti   |     |  |
|        | Shift Lever     | Status<br>Type       | The printer is ready.<br>Microsoft XPS Document | rt Writer    |                            |        | n   | Active | ſ   |  |
|        | CRUISE CONTR    | Comment              | XPSPort                                         |              |                            |        |     | Active | 1   |  |
|        | ABS/ASC/AST     | Sheet<br>Page Size   | Letter                                          | *            | Print Range                |        | 'n  | Active |     |  |
|        | AYC/ACD (ACD    | M                    | Portrait                                        |              | C Pages                    |        | mm. | Active | ]_  |  |
|        | SRS-AIR BAG     |                      | C Landscape                                     |              | -sm                        |        |     | Active | ] ' |  |
|        | Air Conditioner | Preview              |                                                 |              | OK                         | Cancel |     | Active | 1   |  |

|                 |                                                                                                    | Color + Librarie                                                                                                    | s > Documents >                                      | 4 Search Documents                                                                                                    | P                                                                                                    |                                                                                                    |     |
|-----------------|----------------------------------------------------------------------------------------------------|----------------------------------------------------------------------------------------------------|------------------------------------------------------|----------------------------------------------------------------------------------------------------|----------------------------------------------------------------------------------------------------|----------------------------------------------------------------------------------------------------|-----|
| Select          | S                                                                                                    | Organize - New fol                                                                                                    | the state                                            | be .                                                                                                    |                                                                                                    | Status                                                                                                    |     |
| 63              | MEL (09MY)                                                                                                    | * Favorites                                                                                                    | Dog ments library                                    | Arranse by Fel                                                                                                    | der =                                                                                                    | Active                                                                                                    |     |
|                 | ELC-AT/CV                                                                                                    | Downloads                                                                                                    | det: 2 locations                                     | Date modified                                                                                                    | Type                                                                                                    | Active                                                                                                    |     |
|                 | Shift Lever                                                                                                    | 📷 Libraries                                                                                                    | Buetcoth                                             | 2/4/2014 3:21 AM                                                                                                    | File folder Joh                                                                                                    | Active                                                                                                    | , e |
|                 | CRUISE CO                                                                                                    | Documents     Music                                                                                                    | entrage<br>test3aps                                  | 6/1/2015 8:04 AM                                                                                                    | XPS Docu HI                                                                                                    | Active                                                                                                    |     |
|                 | ABS/ASC/A                                                                                                    | Videos                                                                                                    | 2 Holizati                                           | 10 17 19 17 19 19 19 19 19 19 19 19 19 19 19 19 19                                                                                 | bon                                                                                                    | Active                                                                                                    |     |
| •               | AYC/ACD (A                                                                                                    | Computer                                                                                                    |                                                      |                                                                                                    | om                                                                                                    | n. Active                                                                                                    | ٦.  |
|                 | SRS-AIR BA                                                                                                    | File name:                                                                                                    |                                                      |                                                                                                    | -                                                                                                    | Active                                                                                                    |     |
|                 | Air Condition                                                                                                    | Save as type: XPS                                                                                                    | Document (* xps)                                     |                                                                                                    | •                                                                                                    | Action                                                                                                    |     |
| Chec            | k end and                                                                                                    | Hide Folders                                                                                                    |                                                      | Seve C                                                                                                    | incel                                                                                                    | Pourte -                                                                                                    |     |
| Chec            | k end and                                                                                                    | Hide Folders  Save the file as      D     D     D     D     D     D     D                                                                                                    | s + Documents + -+                                   | Sevet C                                                                                                    |                                                                                                    | Chara                                                                                                    |     |
| Checl           | k end and                                                                                                    | Hide Folders  Save the file as  Organize  New fol                                                                                                    | s ▶ Documents ▶ ~                                    | Seve Co                                                                                                    |                                                                                                    | Status                                                                                                    |     |
| Checl<br>Select | k end and<br>s<br>MEL(09MY)                                                                                                    | Hide Folders      Save the file as      Organize - New fol      Favorites                                                                                                    | s + Documents + + +                                  | Seret Coursests                                                                                                    |                                                                                                    | Status<br>Active                                                                                                    |     |
| Checl<br>Select | k end and<br>s<br>MEL(09MY)<br>ELC-AT/CV                                                                                                    | Hide Folders      Save the file as      Organize      Now fol      Favorites      Donotes      Recent Places                                                                                                    | s • Documents • • • • • • • • • • • • • • • • • • •  | Seve Co                                                                                                    | encel                                                                                                    | Status<br>Active<br>Active                                                                                                    |     |
| Select          | k end and<br>k end and<br>MEL(09MY)<br>ELC-AT/CV<br>Shift Lever                                                                                                    | <ul> <li>Mide Folders</li> <li>Sore the file as</li> <li>Sore the file as</li> <li>Consorties</li> <li>Consorties</li> <li>Recent Places</li> <li>Libraries</li> </ul>                                                                                                    | a + Documents -> -> -> -> -> -> -> -> -> -> -> -> -> | •9 Search Documents<br>•9 Search Documents<br>III •<br>Arrange by Feb<br>Date modified<br>21/2031 8 225 300 AM                     | encel                                                                                                    | Status<br>Active<br>Active<br>Active                                                                                                    |     |
| Select          | k end and<br>k end and<br>K end and<br>S<br>MEL(09MY)<br>ELC-ATICV<br>Shift Lever<br>CRUISE CO                                                                                                    | (n) Hide Folders<br>See the file all<br>See the file all<br>(n) (n) (n) (n) (n) (n) (n)<br>(n) (n) (n) (n) (n) (n) (n) (n) (n) (n)                                                                                                    | t Documents +                                        | Seve C<br>Seven Documents<br>"7 Seven Documents<br>III +<br>Arrange by Fol<br>24/2015 Jaz Am<br>6/2/2015 Jaz Am<br>6/2/2015 Jaz Am | encel                                                                                                    | Status<br>Active<br>Active<br>Active<br>Active                                                                                                    |     |
| Select          | k end and<br>k end and<br>ELCAT/CV<br>Shift Lever<br>CRUISE CO<br>ABS/ASC/A                                                                                                    | Con Hide Folders<br>Sove the file as<br>Consoles<br>Consoles | s + Decements                                        | See C                                                                                                    | incel                                                                                                    | Status<br>Status<br>Active<br>Active<br>Active<br>Active<br>Active                                                                                                    |     |
| Select          | k end and<br>k end and<br>end and end end end end end end end end end e                                                                                                    | Ida falder:     Seet the file as     Seet the file as     organize      Dennisch     Renet Filess     Dennisch     Renet Filess     Dennisch     Mexic     Dennisch     Mexic     Vides     Vides     Katers     Seenpublic                                                                                                    | a + Decements                                        | Sent C<br>Sent Dacament<br>T<br>Among by Fel<br>Date modified<br>24/2018 J32 JAN<br>61/2015 J33 JAN                                | ersel                                                                                                    | Status       Status       Active       Active       Active       Active       Active       Active       Active       Active       Active                                                                           |     |
| Select          | k end and<br>k end and<br>k end and<br>k end and<br>s<br>k end and<br>s<br>k end and<br>s<br>k end and<br>k<br>k end and<br>k<br>end k<br>end and<br>k<br>end k<br>end and<br>k<br>end k<br>end | Ida folder:     Seet the file as     organize      Dearder     Parities     Porniesh     Reard Flaces     Districe     Moxie     Polares     Vides     Vides     Computer     Local Disk(C)     File manne (22)                                                                                                    | s + Decuments                                        | Sent C<br>Sent Datament<br>C<br>Anange by Fel<br>Date modified<br>24/2014 32 30 AAM<br>61/2015 837 AAM                             | P<br>P<br>P<br>P<br>P<br>P<br>Fiel faile<br>SPS Deco<br>NPS Deco<br>NPS DEco<br>NPS DECO<br>NPS DECO<br>NPS DE | Status           Status           Active           Active           Active           Active           Active           Active           Active           Active           Active           Active           Active |     |

9. Printer screen will open. Use the default setting "Microsoft XPS Document Writer" and simply press "OK."

10. If you are accessing the Techline database from a Toughbook/Toughpad (through MEDIC/MDL), save the file to the default "Documents" folder on the device's hard drive. Change the name of the file using the last 8 digits of the VIN to identify the file (for example: EZ015923 DTC).

- NAME
   CONCINCT
   CONCINCT
   CONCINCT
   CONCINCT
   CONCINCT
   CONCINCT
   CONCINCT
   CONCINCT
   CONCINCT
   CONCINCT
   CONCINCT
   CONCINCT
   CONCINCT
   CONCINCT
   CONCINCT
   CONCINCT
   CONCINCT
   CONCINCT
   CONCINCT
   CONCINCT
   CONCINCT
   CONCINCT
   CONCINCT
   CONCINCT
   CONCINCT
   CONCINCT
   CONCINCT
   CONCINCT
   CONCINCT
   CONCINCT
   CONCINCT
   CONCINCT
   CONCINCT
   CONCINCT
   CONCINCT
   CONCINCT
   CONCINCT
   CONCINCT
   CONCINCT
   CONCINCT
   CONCINCT
   CONCINCT
   CONCINCT
   CONCINCT
   CONCINCT
   CONCINCT
   CONCINCT
   CONCINCT
   CONCINCT
   CONCINCT
   CONCINCT
   CONCINCT
   CONCINCT
   CONCINCT
   CONCINCT
   CONCINCT
   CONCINCT
   CONCINCT
   CONCINCT
   CONCINCT
   CONCINCT
   CONCINCT
   CONCINCT
   CONCINCT
   CONCINCT
   CONCINCT
   CONCINCT
   CONCINCT
   CONCINCT
   CONCINCT
   CONCINCT
   CONCINCT
   CONCINCT
   CONCINCT
   CONCINCT
   CONCINCT
   CONCINCT
   <th
- 11. From the Toughbook/Toughpad, navigate to the Techline case (through MDL). Find and open the previously created Techline Case. Click on the Attachment icon (this icon is only available when a Techline case is NOT closed).

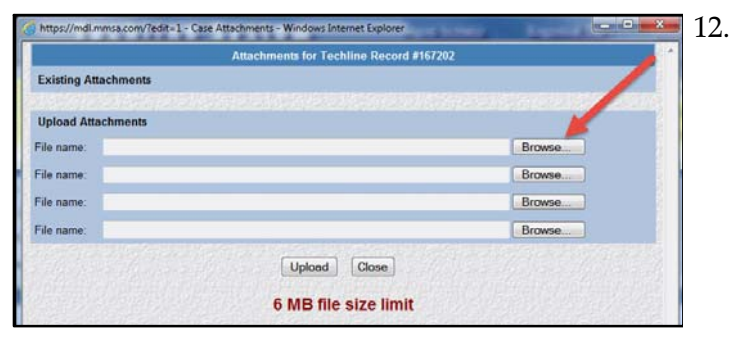

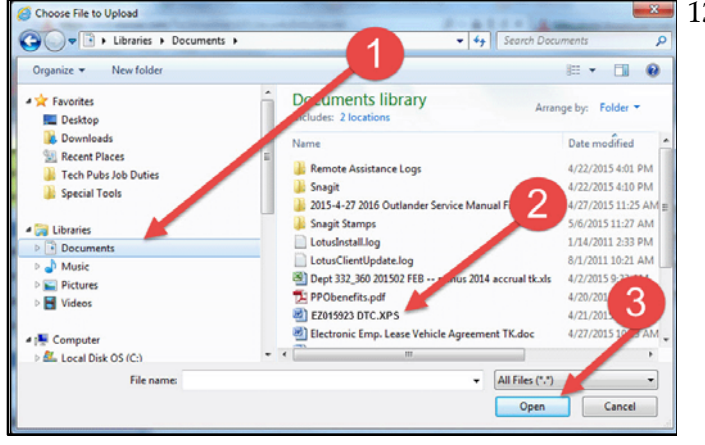

|            | Adactiments for reclimite Record #107202    |        |
|------------|---------------------------------------------|--------|
| Existing A | Attachments                                 |        |
| Upload A   | ttachments                                  |        |
| File name: | C:\Users\Tom.Kim\Documents\EZ015923 DTC.XPS | Browse |
| ile name:  |                                             | Browse |
| File name: |                                             | Browse |
| File name: | -                                           | Browse |

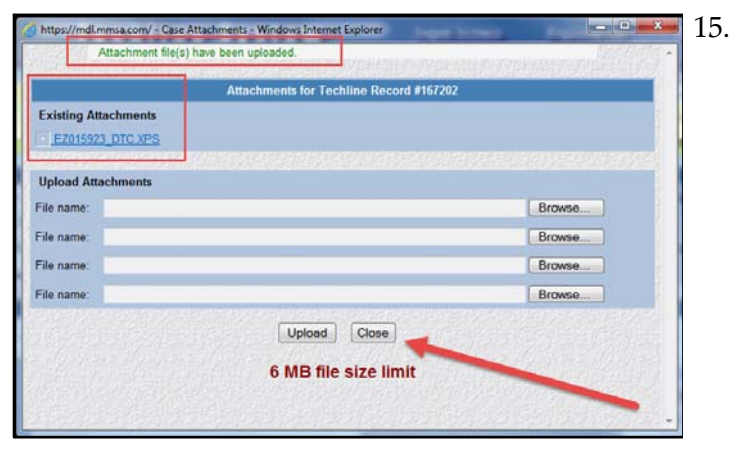

2. A pop-up window will open. Click on Browse to find the file you want to attach.

13. A Windows Explorer pop-up window will open. From the left side of the screen, make sure that the "Documents" folder is highlighted. The previously saved DTC List file (for example: EZ015923 DTC) should be listed. Select the file and click "Open."

14. The chosen file path will be displayed, as shown below. Click on "Upload" to attach the file to the Techline case.

5. The file will be shown as attached. Click on "Close" to go back to the Techline case.

|                                                                      |                                                 | echline System                                    | Significant                                                                        | Regional Dire                                                       | olication Menu Top Help Ext                                                        |
|----------------------------------------------------------------------|-------------------------------------------------|---------------------------------------------------|------------------------------------------------------------------------------------|---------------------------------------------------------------------|------------------------------------------------------------------------------------|
| Edit Case<br>Case #<br>Open Date<br>Opened By                        | 167282<br>1/25/2514<br>1510/05/RVI              | Closed?<br>Close Date<br>CE Closed By             |                                                                                    | Case New Leve Loof Scher<br>Ciscolarion<br>Loof Updat<br>Loof Updat | A Divide Poet (Mail Browse Ocalis Rev Ocalis<br>e Date 6/32015<br>e By TOALKM      |
| -                                                                    |                                                 |                                                   | tennetten Daaler Information                                                       |                                                                     |                                                                                    |
| Dealer<br>Dealer Phone<br>Contect Name<br>Namin Transmy?             | 15101 GARY L<br>(815) 385-2100<br>PANTOJA, JUAN | ANG MESUBISH<br>Q. Gentact Phone (947<br>Q. Total | ) 727-4101<br>Opened Cases: 1                                                      | State Rgn.Det<br>Gen.Mgr<br>Denoce Phane<br>Denoce FAX              | 8. EASTERN 2016, E3<br>JOHN RENER (85 4477155)<br>(815) 365-2100<br>(815) 335-0849 |
|                                                                      |                                                 | Lond a                                            | Vehicle Information                                                                |                                                                     |                                                                                    |
|                                                                      |                                                 |                                                   | Techine Record's) #129759                                                          |                                                                     |                                                                                    |
| VINE<br>Platform<br>Labor Op<br>Mesge<br>Oute Occurred<br>menidaliyy | 92012571<br>G645<br>23<br>81392<br>1(29/2014    | à                                                 | VVF Ful<br>Model Year<br>Production Date<br>Engine Code / Senial #<br>Transmission | 444.12199<br>2009 00/1.4<br>414/2009<br>4812 / CSR<br>CVT           | 626/0277<br>HDR                                                                    |
| RO#                                                                  | 494782                                          |                                                   | Price Line                                                                         | 0145 E                                                              |                                                                                    |

| dit Case                   |                                            |                                                                                                    |                                                            | CONTRACT BURGER                 | teres New Same Load                                                                                                    | Rebuilt (selets | Print Children | Briene OC   | alls New OC |
|----------------------------|--------------------------------------------|----------------------------------------------------------------------------------------------------|------------------------------------------------------------|---------------------------------|----------------------------------------------------------------------------------------------------|-----------------|----------------|-------------|-------------|
| Case #                     | 162282                                     | Closed?                                                                                                    |                                                            |                                 | Laca                                                                                                    | lation Level    |                | - 🛛         |             |
| Open Date                  | 1/29/2014                                  | Close De                                                                                                    |                                                            |                                 | Last                                                                                                    | Update Date     | 6/3/2          | 015         |             |
| Obvious at                 | IS HE ROSCHARE                             | Closed p                                                                                                    |                                                            |                                 | Lat                                                                                                    | obere of        | 100            |             |             |
|                            |                                            |                                                                                                    | Hapot                                                      | ting Dealer Information         |                                                                                                    |                 |                |             |             |
| Dealer                     | 15101 GARY LAN                             | A MTSUBOH                                                                                                    |                                                            |                                 | State Rg                                                                                                    | n,Del 4, 1      | EASTERN 2      | ME, ES      |             |
| Ossler Phone               | (815) 385-2100                             |                                                                                                    |                                                            |                                 | Dot. Mg                                                                                                    |                 | IN REWER       | 856 4677156 | 1           |
| Contact Name               | PANTOJA, JUAN                              | Conta                                                                                                    | ct Phose (847) 727                                         | /-4101                          | Bennce #                                                                                                    | ture (8         | 15) 385-210    | 0           |             |
| Needa Training?            | Training Area                              |                                                                                                    | Che Total Ope                                              | ned Cases: 1                    | Genice #                                                                                                    | 'AX (51         | 0) 385-064     | 9           |             |
|                            |                                            | and the second second                                                                                                    | Ŷ                                                          | lable in Solumentines           | Support of the local division of the local division of the local d |                 | _              |             | -           |
|                            |                                            |                                                                                                    | Found related                                              | t information for VIN - \$20125 | 11                                                                                                    |                 |                |             |             |
| _                          |                                            |                                                                                                    | 1 Tech                                                     | nine Record(s) : #129759        | 200 - Lan                                                                                                    |                 |                |             |             |
| VINE                       | \$2012571                                  | -                                                                                                    |                                                            | VICESI                          | 2013                                                                                                    | 2000020257      |                |             |             |
| Platform                   | 0845                                       | <u>*</u>                                                                                                    |                                                            | Model Year                      | 2009                                                                                                    | OUTLANDR        |                |             |             |
| Labor Op                   | 23                                         | *                                                                                                    |                                                            | Production Date                 | 2740                                                                                                    | 009             |                |             |             |
| Meage<br>Data Dircomat     | 81592                                      |                                                                                                    |                                                            | Engine Code / Senal #           | 4012                                                                                                    | C03741          |                |             |             |
| mmidd/yy                   | 1/29/2014                                  |                                                                                                    |                                                            | Transmission                    | CVT                                                                                                    |                 |                |             |             |
| RO#                        | 494762                                     |                                                                                                    |                                                            | Price Line                      | QT45                                                                                                    | E               |                |             |             |
|                            |                                            | Concession in succession in succession in su |                                                            | Case Information                |                                                                                                    |                 | -              |             | -           |
| Atacherents:               |                                            | E.001927                                                                                                    | DEC SPE                                                    |                                 |                                                                                                    |                 |                |             |             |
|                            |                                            |                                                                                                    |                                                            |                                 |                                                                                                    |                 |                |             |             |
|                            | 1> P0300                                   | Plandam Mist                                                                                                    | re Detected                                                |                                 | System                                                                                                    | MFI             | . <b></b>      | © Active    | · Stared    |
| DIC.                       | D O                                        | *                                                                                                    |                                                            |                                 | System                                                                                                    | Select System   |                | C Active    | O Stored    |
|                            | 3- 0                                       | •                                                                                                    |                                                            |                                 | System                                                                                                    | Select System   |                | O Active    | O @loved    |
|                            | 4P 0                                       | •                                                                                                    |                                                            |                                 | System                                                                                                    | Select System   | •              | D Adve      | O Stared    |
| E-shines.                  | NO MOVEMENT                                |                                                                                                    |                                                            | 0.                              |                                                                                                    |                 |                |             |             |
| Suspect                    | Annia like Water solder?                   |                                                                                                    | 1                                                          | 2                               |                                                                                                    |                 |                |             |             |
| Symptom                    | The second second second                   |                                                                                                    |                                                            |                                 |                                                                                                    |                 |                |             |             |
| Sympton<br>Dealer Comments | Tehiale will not no<br>converter stall tes | the is any gensi. Fee<br>t is drive and rev<br>ally). Sear drive a                                                                                                    | 1. like performin<br>erse.Front theelt<br>haft looked.Sepe | s locked Hi                     |                                                                                                    |                 |                |             |             |

|                 |                                                |                                               |                                                                     | Case hitore                                         | ation    |   |        |               | _   |         |          |
|-----------------|------------------------------------------------|-----------------------------------------------|---------------------------------------------------------------------|-----------------------------------------------------|----------|---|--------|---------------|-----|---------|----------|
| e e             |                                                |                                               | ENHILL DIC.                                                         |                                                     |          |   |        |               |     |         |          |
|                 | t+ P0300                                       | Q. 301                                        | Flandon Maline web                                                  |                                                     |          |   | System | MPI           |     | 0 Activ | · Stored |
|                 | 2>                                             |                                               |                                                                     |                                                     |          |   | System | Select System |     | O Adve  | O Stored |
| UIC             | 3>                                             | <b>Q</b> .                                    | -                                                                   |                                                     |          |   | System | Select System | . • | O Atte  | O Stored |
|                 | Ð                                              | Q.                                            |                                                                     |                                                     |          |   | System | Select System |     | O Adhe  | © Stored |
| interest        | NO MOVEMENT                                    |                                               |                                                                     |                                                     | City and |   |        |               |     |         |          |
| iyeeqebaan      | feels like trens s                             | besie                                         |                                                                     | Ψ.                                                  |          |   |        |               |     |         |          |
| Jealer Comments | Vehirle utll<br>converter sta<br>(will turk in | not move in d<br>11 test in d<br>dividually). | any gear. Feels like<br>rive and reverse. Fr<br>Rear drive shaft lo | performing a<br>ont uneels looked<br>oked.Seperated | - 8 -    | - |        |               |     |         |          |
| ordered Fix     | Replaced CVT                                   | trans assent                                  | yDFIN authorized.                                                   |                                                     | (+)      |   |        |               |     |         |          |

| Itom                                         |               | Setung                                       |                                                                                        |
|----------------------------------------------|---------------|----------------------------------------------|----------------------------------------------------------------------------------------|
| MILT_3 Version                               |               | 32.02                                        |                                                                                        |
| V.C.I. Version<br>VIN<br>Vehicle Information |               | 03.55<br>JA3AY68VX9U0263<br>CX4ALMUFZL# 2009 | 83<br>MY                                                                               |
| All DTCs                                     |               |                                              |                                                                                        |
| Sustan No.                                   |               | SOC or DUC or Dissocrific database           | D Dagostic tooble                                                                      |
| System He                                    |               |                                              | ode(s)                                                                                 |
| MFI (00M                                     | 'n            | GAS_0E640000/0001                            | P0118<br>U1180<br>P0113<br>P0098<br>U0167<br>P1590<br>P0222<br>P0123<br>P2127<br>P2122 |
| ELC-AT/CVT/                                  | C-SST         |                                              |                                                                                        |
| Shift Lev                                    | er            |                                              |                                                                                        |
| CRUISE CON                                   | ITROL         |                                              | -                                                                                      |
| ABS/ASC/ASTC/W                               | \$\$ (A.S.C.) | ×.                                           | -                                                                                      |
| AYC/ACD (ACD                                 | ASC)          |                                              |                                                                                        |
| SRS-AIR E                                    | IA/G          | ~                                            | -                                                                                      |
| Air Conditio                                 | mer           | 182                                          |                                                                                        |
| ETACS                                        |               |                                              |                                                                                        |
| Meter                                        |               |                                              |                                                                                        |
| Steering Angle                               | Sensor        |                                              |                                                                                        |
| AND                                          |               |                                              |                                                                                        |
| AUDIO                                        |               | (4)                                          |                                                                                        |
| LIN                                          |               |                                              |                                                                                        |
| F.A.S.T/IMMO/Ke                              | less/TPMS     |                                              |                                                                                        |
| OCM                                          |               |                                              | -                                                                                      |
| SATELUTE F                                   | OIDAS         |                                              |                                                                                        |
| HFM                                          |               |                                              |                                                                                        |

16. From the Techline case, click on "Save" to save the attachment to the case.

7. The attached file will now be displayed in the Techline case, as shown.

- 18. To view the contents of the attached file, click on the link.
- 19. A multi-page document will be displayed, showing the Tables with the list of DTCs.
- 20. Call the Techline and inform the agent that the DTC list table is attached to the Techline case. The agent will be able to open and view the attached file. The agent can also delete the file, if it was attached in error.

77

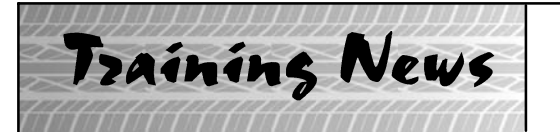

# Technical Training Schedule September – October, 2015

Always check the MDL for schedule updates. Mobile Training does not appear on these calendars. Contact your District Parts & Service Manager for information about mobile training in your area.

#### East Zone - N.J. Tech Training Center September October т w F F М Th М т w Τh 31 28 29 30 ASCF EN1 10 11 н 12 13 14 16 17 18 15 16 14 15 MTT: TC-SST MFIT2 23 24 25 19 20 21 22 23 21 22 AED 30 28 30 26 27 28 29 MEVTT EN1 ASCF ES3

## West Zone-Dallas Tech Training Center

|      | Sep  | otem | ıber |    |   |     | October |      |     |            |  |
|------|------|------|------|----|---|-----|---------|------|-----|------------|--|
| м    | т    | w    | Th   | F  |   | м   | т       | w    | Th  | F          |  |
| 31   | 1    | 2    | 3    | 4  |   | 28  | 29      | 30   | 1   | 2          |  |
|      |      |      |      |    |   |     |         | MF   | IT2 |            |  |
| 7    | 8    | 9    | 10   | 11 |   | 5   | 6       | 7    | 8   | 9          |  |
| H    |      |      | MTT2 |    |   |     |         | AT2  |     | AT3        |  |
| 14   | 15   | 16   | 17   | 18 |   | 12  | 13      | 14   | 15  | 16         |  |
| STV4 | MED2 |      | ES2  |    |   |     |         |      |     |            |  |
| 21   | 22   | 23   | 24   | 25 | 1 | 19  | 20      | 21   | 22  | 23         |  |
| ME   | VTT  | C    | C1   |    |   | TC- | SST     | ME   |     | L          |  |
|      |      |      |      |    |   |     | SP3     |      | EN1 |            |  |
| 28   | 29   | 30   | 1    | 2  | 1 | 26  | 27      | 28   | 29  | 30         |  |
|      |      | MF   | IT2  |    |   |     | STV4    | MED2 | E   | <b>S</b> 3 |  |
|      |      |      |      |    | 1 | 1   |         |      |     | 1          |  |

# East Zone - Atlanta Tech Training Center

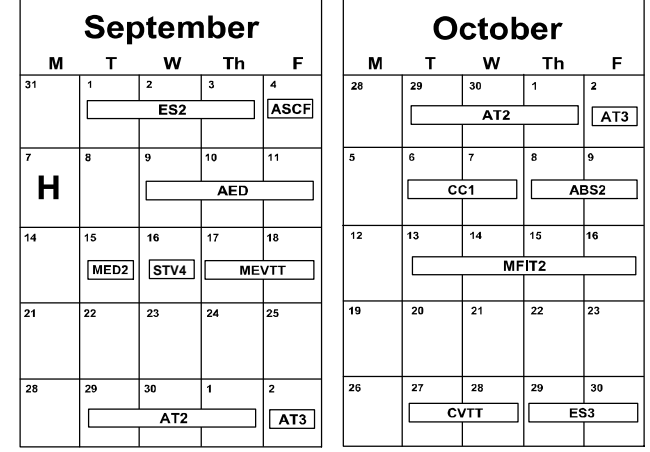

## California Technical Training Center

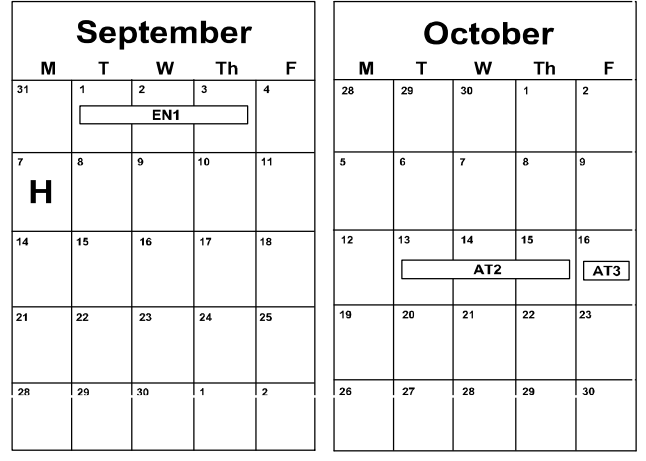

## NEWS:

The newly updated **Scan Tool Viewer** instructor-led course (STV4) is now available at training centers and mobile locations!

The new MEDIC 4 instructor-led course (MED4) will be available soon!

|                                      | Days | Code  | Prerequisites               |                                                 | Days | Code   | Prerequisites               |
|--------------------------------------|------|-------|-----------------------------|-------------------------------------------------|------|--------|-----------------------------|
| Automatic Transaxles                 |      |       |                             | Manual Transaxles                               |      |        |                             |
| 40/50 Series Diagnosis & Repair      | 3    | AT2T  | ATFT1 or ATFWE or ATFB      | Manual Transaxles & Transfer Cases              | 3    | MTT2   | MTFW, ES1, MED2, MED3, STV3 |
| 50 Series 5-speed Diagnosis & Repair | 1    | AT3   | AT2T                        | Twin Clutch Sportronic Shift Transmission       | 2    | TC-SST | AESP, ES1, ES2, STV3,       |
| CVT Diagnosis & Repair               | 2    | CVTT  | ATFT1 or ATFWE or ATFB      |                                                 |      |        | MED2, MED3, ATFWE, MTT      |
| Brakes                               |      |       |                             | Vehicle Specific                                |      |        |                             |
| Antilock Brakes                      | 2    | ABS2  | ES1                         | Eclipse Spyder Convertible Top (Top Stack)      | 1    | SP3    | None                        |
| Electrical Systems                   |      |       |                             | 2014 Outlander Technology                       | 1    | 141    | ES1, MED2, MED3, STV3       |
| Electrical Systems 2                 | 3    | ES2   | ES1                         | Mitsubishi Electric Vehicle Technician Training | 2    | MEVTT  | AESP, ES1, ES2, STV3,       |
| Electrical Systems 3                 | 2    | ES3   | ES1                         |                                                 |      |        | MED2, MED3, 120             |
| Engine Performance                   |      |       |                             |                                                 |      |        |                             |
| Advanced Emission Diagnosis          | 3    | AED   | ES1, STV3, MFIT2            | Vehicle Diagnostics                             |      |        |                             |
| Engine Technology & Diagnosis        | 3    | EN1   | None                        | Advanced Electronic Service Procedures          | -    | AESP   | None                        |
| Multiport Fuel Injection             | 4    | MFIT2 | ES1, STV3                   | Advanced Safety & Convenience Features          | 1    | ASCF   | ES1, MED2, MED3, STV3       |
| Heating & A/C Systems                |      |       |                             | MEDIC II                                        | 1    | MED2   | None                        |
| Climate Control                      | 2    | CC1   | MACW, ES1, MED2, MED3, STV3 | Scan Tool Viewer (MUT–III)                      | 1    | STV4   | None                        |

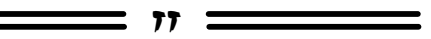

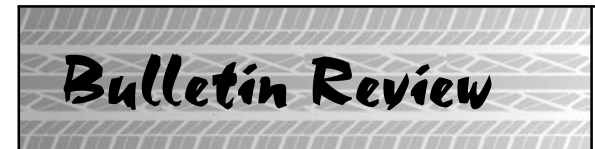

# The following information was recently released:

| 2015 Technical Service Bulletins |                                                                                              |                                                                          |                                                                                                    |  |  |
|----------------------------------|----------------------------------------------------------------------------------------------|--------------------------------------------------------------------------|----------------------------------------------------------------------------------------------------|--|--|
| Number                           | Title                                                                                        | Vehicles                                                                 | Subject                                                                                                    |  |  |
| SR-15-004                        | ABS Hydraulic<br>Safety Recall<br>Campaign                                                   | 2006–09 Eclipse, 2007–09<br>Eclipse Spyder                               | Instructs dealers to flush and clean the<br>brake system with DOT 4 brake fluid, test<br>the ABS hydraulic unit and replace if<br>necessary, and add labels to engine<br>compartment and Owner's Manual with<br>corrected brake fluid type. |  |  |
| SR-15-004REV                     | ABS Hydraulic<br>Safety Recall<br>Campaign –<br>Revised                                      | 2006–09 Eclipse, 2007–09<br>Eclipse Spyder                               | Revision clarifies Repair Procedure, and<br>emphasizes that dealers must use<br>Mitsubishi Motors Genuine Brake Fluid<br>Super4 (DOT-4) to bleed the brake and ABS<br>hydraulic unit.                                                       |  |  |
| SR-15-005                        | Passenger Sun Visor<br>Safety Recall<br>Campaign                                             | 2000–05 Eclipse, 2001–05<br>Eclipse Spyder                               | Instructs dealers to install a tether strap on<br>the passenger sun visor to prevent possible<br>movement of the sun visor when passenger<br>air bag deploys.                                                                               |  |  |
| TSB-15-13-001REV                 | Engine Stall/PCV<br>Hose Disconnection<br>(Low Engine Speed,<br>High Ambient<br>Temperature) | 2014-15 Mirage                                                           | Instructs dealers to reprogram the ECM<br>with new software that optimizes air fuel<br>ratio. Revision adds details on possible<br>PCV hose disconnection.                                                                                  |  |  |
| TSB-15-22-002                    | TC-SST<br>Transmission &<br>Mechatronic<br>Assembly<br>Diagnosis & Repair<br>- Revised       | 2008–15 Lancer Evolution,<br>2009–15 Lancer, 2009–11<br>Lancer Sportback | Provides information on diagnosis, repair,<br>replacement, and reprogramming of the<br>W6DGA TC-SST Mechatronic Assembly.<br>Revision updates Warranty operation code.                                                                      |  |  |
| TSB-15-42A-001                   | Lower Liftgate<br>Panel Rust                                                                 | 2011–12 Outlander<br>Sport/RVR                                           | Instructs dealers on repair of rust or<br>corrosion on the rear liftgate including<br>application of protective film around the<br>open switch area.                                                                                        |  |  |
| TSB-15-54-003                    | Update for DTC<br>P1A15: High<br>Voltage System<br>Error – Service<br>Manual Revision        | 2012-13 i-MiEV                                                           | Provides new information in the Diagnostic<br>Trouble Code Procedures for DTC P1A15.                                                                                                    |  |  |
| TSB-15-54-004                    | Audio Speaker<br>Troubleshooting<br>and Replacement<br>Guidelines -<br>Updated               | All Models                                                               | Supersedes TSB-04-54-002REV with<br>updated flowcharts and Car Speaker<br>Diagnostic Check List.                                                                                                    |  |  |

= 11 =

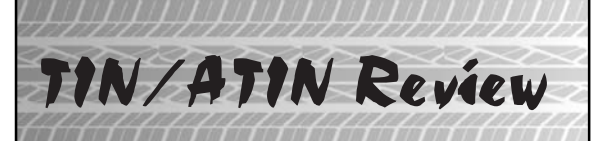

The following information was recently released:

| 2015 Technical Information Notices |                                                                                                    |                                                 |                                                                                                    |  |  |
|------------------------------------|----------------------------------------------------------------------------------------------------|-------------------------------------------------|----------------------------------------------------------------------------------------------------|--|--|
| Number                             | Title                                                                                                    | Vehicles                                        | Subject                                                                                                    |  |  |
| ATIN-15-SR-004-A                   | ABS Hydraulic Unit –<br>Safety Recall Campaign                                                                                                    | 2006–2009 Eclipse,<br>2007–09 Eclipse<br>Spyder | Safety Recall campaign released instructing<br>dealers to flush and clean brake system, test<br>for valve movement, and replace only if<br>valve movement is insufficient.                                                                        |  |  |
| ATIN-15-SR-004-B                   | ABS Hydraulic Unit -<br>Safety Recall Campaign -<br>Revision                                                                                                    | 2006–2009 Eclipse,<br>2007–09 Eclipse<br>Spyder | Revised Safety Recall campaign released<br>clarifying repair procedure stating that a<br>power bleeder cannot be used for brake<br>bleeding. Revision also emphasizes the use<br>of only Mitsubishi Motors Genuine Brake<br>Fluid Super4 (DOT-4). |  |  |
| ATIN-15-SR-005-A                   | Passenger Sun Visor –<br>Safety Recall Campaign                                                                                                    | 2000–2005 Eclipse,<br>2001–05 Eclipse<br>Spyder | Safety Recall campaign released to address<br>possible movement of passenger sun visor<br>in case of frontal air bag deployment,<br>instructing dealers to install a tether strap<br>on sun visor.                                                |  |  |
| TIN-15-SR-004-C                    | Vehicles Affected by<br>Campaign C1504K – ABS<br>Hydraulic Unit Safety<br>Recall Campaign –<br>Procedure if Pre-Recall<br>Repair Inspection Is<br>Required per Customer<br>Request | 2006–2009 Eclipse,<br>2007–09 Eclipse<br>Spyder | Instructs dealers to perform Pre-Recall<br>Repair Inspection at customer request only<br>for customers bringing in vehicle prior to<br>receiving a letter and claiming abnormal<br>brake system symptoms. Inspection check<br>sheet included,     |  |  |

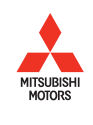

© 2015 Mitsubishi Motors North America, Inc.

The information contained in this bulletin is subject to change. For the latest version of this document, go to the Mitsubishi Dealer Link, MEDIC, or the Mitsubishi Service Information website (*www.mitsubishitechinfo.com*)